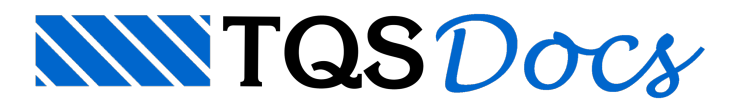

## Análise Dinâmica no TQS: Parte 1 – Introdução

O principal objetivo da análise dinâmica presente no sistema TQS<sup>®</sup> é permitir que o engenheiro avalie numericamente o comportamento em serviço de uma estrutura de concreto armado perante a atuação de ações dinâmicas, a fim de verificar o Estado Limite de Vibrações Excessivas (ELS-VE) definido no item 3.2.8 da ABNT NBR 6118:2007.

Dentro do sistema estão presentes os seguintes recursos:

A. Análise Modal<sup>1</sup>: estudo dos modos de vibração da estrutura e das respectivas frequências naturais obtidos através da análise de vibrações livres, tanto para o edifício (pórtico) quanto para os pavimentos (grelha);
B. Time-history<sup>1</sup>: análise no domínio do tempo de estruturas submetidas a carregamentos dinâmicos. Nesta análise podem ser definidas excitações dinâmicas, tais como: atividades de seres humanos, funcionamento de equipamentos mecânicos e atuação de rajadas de vento. São obtidos resultados nos campos dos deslocamentos, velocidades e acelerações nas três direções globais (X, Y e Z). Essa ferramenta pode ser aplicada tanto no contexto do edifício (pórtico) como de um pavimento (grelha)

C. Vento dinâmico (ABNT NBR 6123)<sup>1</sup>: verificação dos limites de acelerações do edifício para conforto perante a ação do vento, seguindo a metodologia de cálculo da Seção 9 "Efeitos dinâmicos devidos à turbulência atmosférica" da ABNT NBR 6123:1988;

D. Vento dinâmico (Vento Sintético)<sup>2</sup>: avaliação dos efeitos dinâmicos do vento no edifício com base no Método do Vento Sintético criado pelo Prof. Dr. Mário Franco. Esta análise é feita apenas no modelo de pórtico espacial;

E. Análise sísmica<sup>3</sup>: avaliação dos efeitos de sismo no edifício com base na análise modal espectral. Esta análise é feita apenas no modelo de pórtico espacial

Nessa primeira parte, será abordado como ativar a análise dinâmica do edifício (pórtico) e dos pavimentos (grelha) e também como visualizar os resultados da análise modal (item A).

A ativação da análise dinâmica, tanto para o edifício como para os pavimentos, é feita através dos Dados do Edifício. A visualização dos resultados da análise modal para o edifício e para os pavimentos é feita nos visualizadores de análise dinâmica dos subsistemas Pórtico-TQS e Grelha-TQS, respectivamente. Nesses resultados são apresentadas as frequências naturais e os respectivos modos de vibração da estrutura, com a possibilidade de animação dos modos de vibração.

A seguir são apresentados os passos para ativar a análise dinâmica e visualizar os resultados da análise modal:

Ativação da análise dinâmica do edifício: Dados do edifício - Aba Modelo - Análise Dinâmica;

| Caste endrice: Projeto TOS STRANGCA - 1991 | Generic         Models         Pa-imentors   Muterials   Cobinentors   Cargan   Cobinor           I         Models estimated to edificits         I         Estrapos vertices por vigas continues ou prehas, yen vertio           II         Estrapos vertices por vigas continues ou prehas, yen vertio         III         Estrapos vertices por vigas ou prehas, vertis por pórico espacial           IV         Models de vigas e planes, feebblicado continues colítico;         V         Models consume of the previouse;           V         Models de vigas, planes e hijes, feebblicado contome colítico;         V         Models de vigas, planes e hijes, feebblicado contome colítico; | Searcianento  <br>?<br>?<br>?<br>?<br>?<br>?<br>?<br>?<br>?                                                                                                    |                                                                                                    |
|--------------------------------------------|----------------------------------------------------------------------------------------------------|----------------------------------------------------------------------------------------------------|----------------------------------------------------------------------------------------------------|
| Andrew Dwg Safew Dwg D Q Q Q               | Modelco independentes                                                                                                    | In vertio  Se vertio  Analise dinámica  Eleito incremental  tos (vigas continues ou ase de enhance, com o debis a sobie verticas e hostourdas e ne debis presidences a vigas nebis terenteridas mbor o modelos (pólis contenidade mbor os modelos (pólis contenidade mbor os modelos (pólis contenidade escolar de que suportam tendes analção de nobeles específicos analqân finica, são contenidade | Etetuar o caliculo do pórtico com análise dinânica Nos pórticos calculados com análios dinânica, o eregenheiro podos veltos o compostamento gibbal de estuduas quanto ao modos de veltasgão. Um esempla interessante acorrêces em estuduas estellas, onde im modo de veltasgão combinado de rotasgão e tinuão; pode mugeri a necessidade de aumento da sigõer gibbal da estuduas.     OK Cancelar |

Ativação da análise dinâmica do pavimento: Dados do edifício - Aba Pavimentos - Selecionar o pavimento - Botão "Avançado" - Marcar "Efetuar Análise Dinâmica";

| Dadec do edificie: Projeto TQS_DBAAMICA - 8941 | 1                                                                                                    |                                                                                                    |  |
|------------------------------------------------|----------------------------------------------------------------------------------------------------|----------------------------------------------------------------------------------------------------|--|
| Colta assessables                              | Genis   Model       Perimetric Material   Cabinettics   Capae   Cabins   Generalments         Table       Table       Image: A page         Non-do-spints       B       Image: A page         Pedasts (n)       3       Image: A page         Pedasts (n)       3       Image: A page         Pedasts (n)       3       Image: A page         Pedasts (n)       3       Image: A page         Pedasts (n)       3       Image: A page         Pedasts (n)       3       Image: A page         Pedasts (n)       3       Image: A page         Pedasts (n)       3       Image: A page         Pedasts (n)       Image: A page       Image: A page         Pedasts (n)       Image: A page       Image: A page         Pedasts (n)       Image: A page       Image: A page         Pedasts (n)       Image: A page       Image: A page         Pedasts (n)       Image: A page       Image: A page         Pedasts (n)       Image: A page       Image: A page         Pedasts (n)       Image: A page       Image: A page         Pedasts (n)       Image: A page       Image: A page         Pedasts (n)       Image: A page       Image: A page         Pedasts (n)       Ima | A segada Cottos caregamentos e dalos de para Cangados Cottos caregamentos e dalos de para Cangados peja espeja atomic do Modelador Cargos unidone em todo e pio Cargo unidone em todo e pio Cargos terrementa  D Carego unidone em todo e pio Carego de terrementa  D Carego de para Cate e enternações Editar remetimações Editar remetimações Editar remetimações Variação de partas Variação de partase Variação de partase |  |
| Proto                                          | Ok Canodi                                                                                                    |                                                                                                    |  |

Definição do número de modos de vibração desejados na análise e dos casos de carregamento que definem a massa da estrutura: Dados do edifício - Aba Cargas - Seção Adicionais - Subseção Vibrações;

Os ponderadores de massa são os valores que ponderam e transformam os carregamentos de peso próprio, cargas permanentes e sobrecargas em massa solidária da estrutura.

| Dados do edificio: Projeto TQS_DINAMICA - 0001 |                                                                                                    |
|------------------------------------------------|----------------------------------------------------------------------------------------------------|
| Ge                                             | erais   Modelo   Pavimentos   Materiais   Cobrimentos Cargas Critérios   Gerenciamento  <br>Verticais   Vento Adicionais Combinações                                                                                                    |
| Corte escuencilico                             | Empuso   Temperatura   Retração   Desaprumo   Hiperestático   Vibrações   Incêndio   Sismo   Outras  <br>- Modos de vibração para pórtico e grefha<br>Grefhas de lajes e pórticos de vigas e pilares   10<br>- Pórticos com pilares, vigas e lajes   10 |
|                                                | Caros que definem a massa da estrutura     Ponderado     Peso próprio     I     Cargas permanentes     I     Sobrecargas     I                                                                                                    |
|                                                | Análice dinâmica de vento         Taxa de amortecimento         ?         0.02                                                                                                    |
| Atualizar Ding Salvar Ding 1 2 2 2 2 2 2 2     |                                                                                                    |
| Pionto                                         | Ok Cancelar                                                                                                    |

Geração dos modelos de pórtico espacial e grelha e análise dinâmica: Processamento Global;

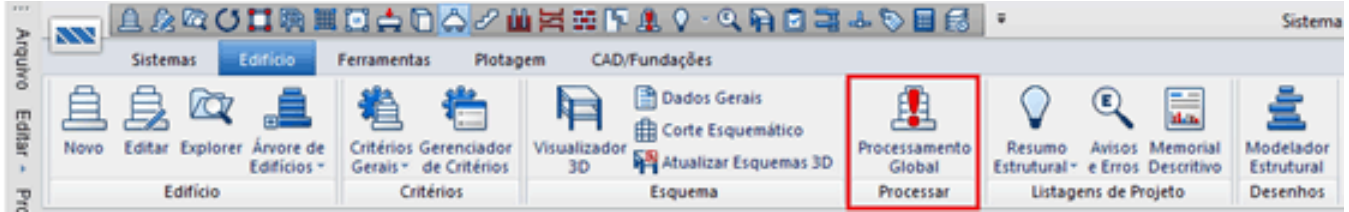

Análise dos modos de vibração do edifício: Pórtico-TQS - Visualizar: Análise Dinâmica/Sísmica;

| >.         |                      |                              | ±<br># F & Q • Q € ■ = = = =              | · > • •                                                     | Sistema CA                        |
|------------|----------------------|------------------------------|-------------------------------------------|-------------------------------------------------------------|-----------------------------------|
| rquiv      | Sistemas Edifício Fe | rramentas Plotagem           | Pórtico-TQS                               |                                                             |                                   |
| o Editar + | Critérios            | Geração<br>do Modelo NLFG Ca | ta de<br>rgas Steel Helatório de Esforços | Visualizador Pórtico<br>de Pórticos ~ NLFG Sísmica/Dinâmica | Estabilidade Relatórios<br>Global |
| 2          | Editar               |                              | Processar                                 | Visualizar                                                  |                                   |

5.1. Animação dos modos de vibração;

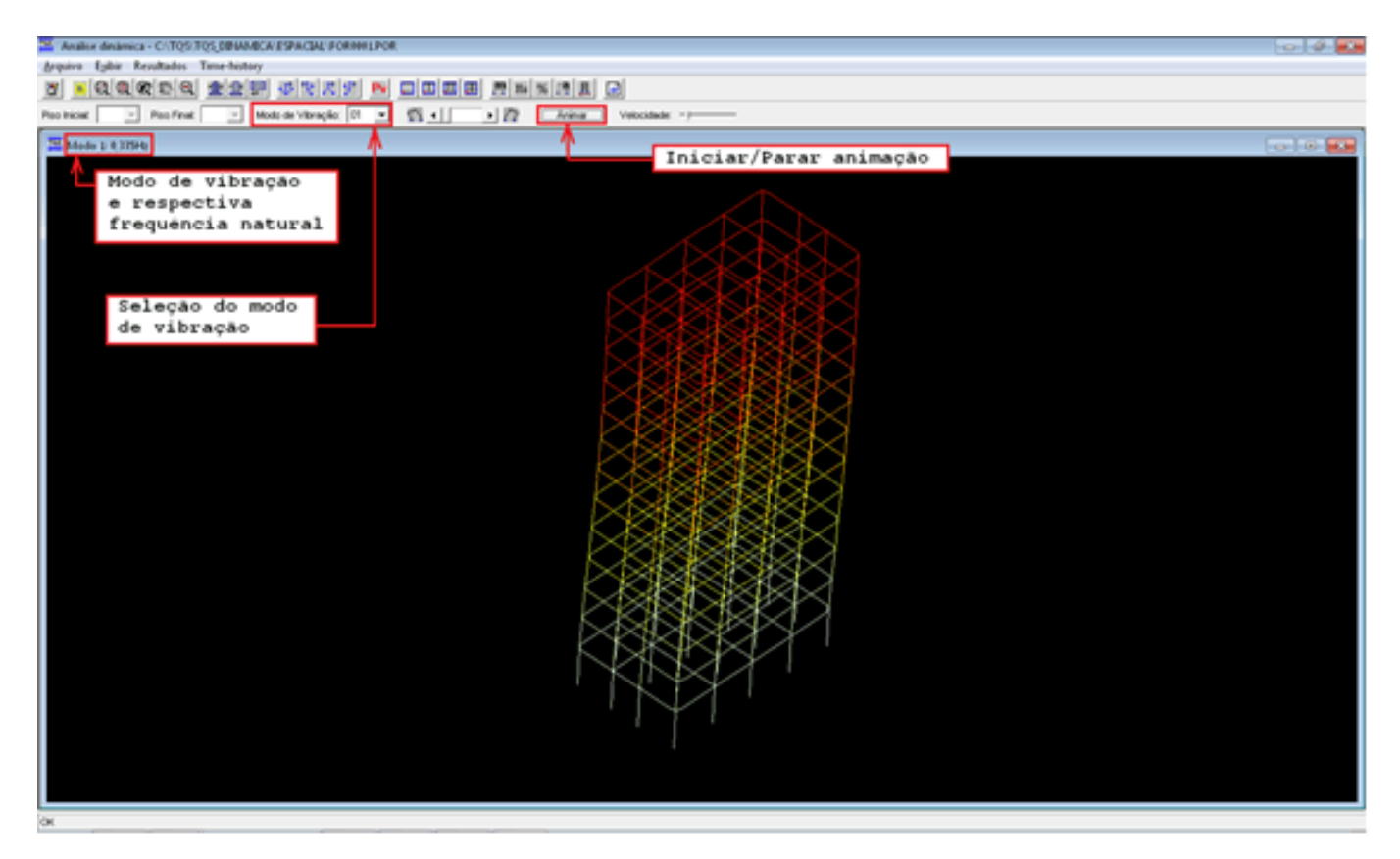

5.2. Visualização de resultados de modos de vibração e respectivas frequências naturais;

| RQ( | Piso Finat                                         | /<br>■ <mark>■ ™ ™ × √</mark><br>Modo de Vibreção: 0                    |                                                                            | E                                                                                                    | Velocidade: - !                                                                          |
|-----|----------------------------------------------------|-------------------------------------------------------------------------|----------------------------------------------------------------------------|----------------------------------------------------------------------------------------------------|------------------------------------------------------------------------------------------|
|     |                                                    |                                                                         |                                                                            |                                                                                                    |                                                                                          |
|     |                                                    |                                                                         | N/                                                                         |                                                                                                    |                                                                                          |
|     | Modos de Vibração                                  |                                                                         | V                                                                          |                                                                                                    |                                                                                          |
|     | Modo de Vibração                                   | Período (s)                                                             | Frequência (Hz)                                                            | Frequência (radit)                                                                                                    | Autovalor                                                                                |
|     | 1 1 1 1 1 1 1 1 1 1 1 1 1 1 1 1 1 1 1 1            | 1 10 10 10 10 10                                                        | I CONFIDENCE OF THE STATE                                                  | The point of the start of the start of the s | Processing                                                                               |
|     | 01                                                 | 2.982                                                                   | .335                                                                       | 2.107                                                                                                    | 4.438                                                                                    |
|     | 01                                                 | 2,982                                                                   | ,335                                                                       | 2,107                                                                                                    | 4,438                                                                                    |
|     | 01 02 03                                           | 2,982<br>2,411<br>1.897                                                 | ,335<br>,415<br>.527                                                       | 2,107<br>2,606<br>3,311                                                                                                    | 4,438<br>6,789<br>10.966                                                                 |
|     | 01<br>02<br>03<br>04                               | 2,982<br>2,411<br>1,897<br>,927                                         | ,335<br>,415<br>,527<br>1,079                                              | 2,107<br>2,606<br>3,311<br>6,777                                                                                                    | 4,438<br>6,709<br>10,966<br>45,927                                                       |
|     | 01<br>02<br>03<br>04<br>05                         | 2,982<br>2,411<br>1,897<br>,927<br>,764                                 | ,335<br>,415<br>,527<br>1,079<br>1,308                                     | 2,107<br>2,606<br>3,311<br>6,777<br>8,221                                                                                                    | 4,438<br>6,789<br>10,966<br>45,927<br>67,590                                             |
|     | 01<br>02<br>03<br>04<br>05<br>06                   | 2,982<br>2,411<br>1,097<br>,927<br>,764<br>,581                         | ,335<br>,415<br>,527<br>1,079<br>1,308<br>1,721                            | 2,107<br>2,606<br>3,311<br>6,777<br>8,221<br>10,815                                                                                                    | 4,438<br>6,789<br>10,966<br>45,927<br>67,590<br>116,964                                  |
|     | 01<br>02<br>03<br>04<br>05<br>06<br>07             | 2,982<br>2,411<br>1,897<br>,927<br>,764<br>,581<br>,492                 | ,335<br>,415<br>,527<br>1,079<br>1,308<br>1,721<br>2,034                   | 2,107<br>2,606<br>3,311<br>6,777<br>8,221<br>10,815<br>12,781                                                                                                    | 4,438<br>6,789<br>10,966<br>45,927<br>67,590<br>116,964<br>163,349                       |
|     | 01<br>02<br>03<br>04<br>05<br>06<br>07<br>08       | 2,982<br>2,411<br>1,897<br>,927<br>,764<br>,581<br>,492<br>,409         | ,335<br>,415<br>,527<br>1,079<br>1,308<br>1,721<br>2,034<br>2,443          | 2,107<br>2,606<br>3,311<br>6,777<br>8,221<br>10,815<br>12,781<br>15,351                                                                                                    | 4,438<br>6,789<br>10,966<br>45,927<br>67,590<br>116,964<br>163,349<br>235,661            |
|     | 01<br>02<br>03<br>04<br>05<br>06<br>07<br>08<br>09 | 2,982<br>2,411<br>1,897<br>,927<br>,764<br>,581<br>,492<br>,409<br>,307 | ,335<br>,415<br>,527<br>1,079<br>1,308<br>1,721<br>2,034<br>2,443<br>3,261 | 2,107<br>2,606<br>3,311<br>6,777<br>8,221<br>10,815<br>12,781<br>15,351<br>20,491                                                                                                    | 4,438<br>6,789<br>10,966<br>45,927<br>67,590<br>116,964<br>163,349<br>235,661<br>419,886 |

Análise dos modos de vibração de um pavimento: Selecionar o pavimento - Grelha-TQS - Análise Dinâmica;;

| ».          | 🔜 高泉障び日間間回            | 14日の人工業業業業務                                              | V-Q H B 34 - D B 5                                                         | Sis                             |
|-------------|-----------------------|----------------------------------------------------------|----------------------------------------------------------------------------|---------------------------------|
| hup         | Sistemas Edifício Fer | ramentas Plotagem Greiha-TQ                              | s                                                                          |                                 |
| ro Editar - | Critérios             | Geração Extração do<br>do Modelo Desenho de Greiha III C | rforços =<br>rforços por Carregamento<br>onversão Gretha-Elementos Finitos | r Gretha<br>Não-Linear Dinámica |
| Pa          | Editar                | Proce                                                    | isar                                                                       | Visualizar                      |

6.1. Animação dos modos de vibração;

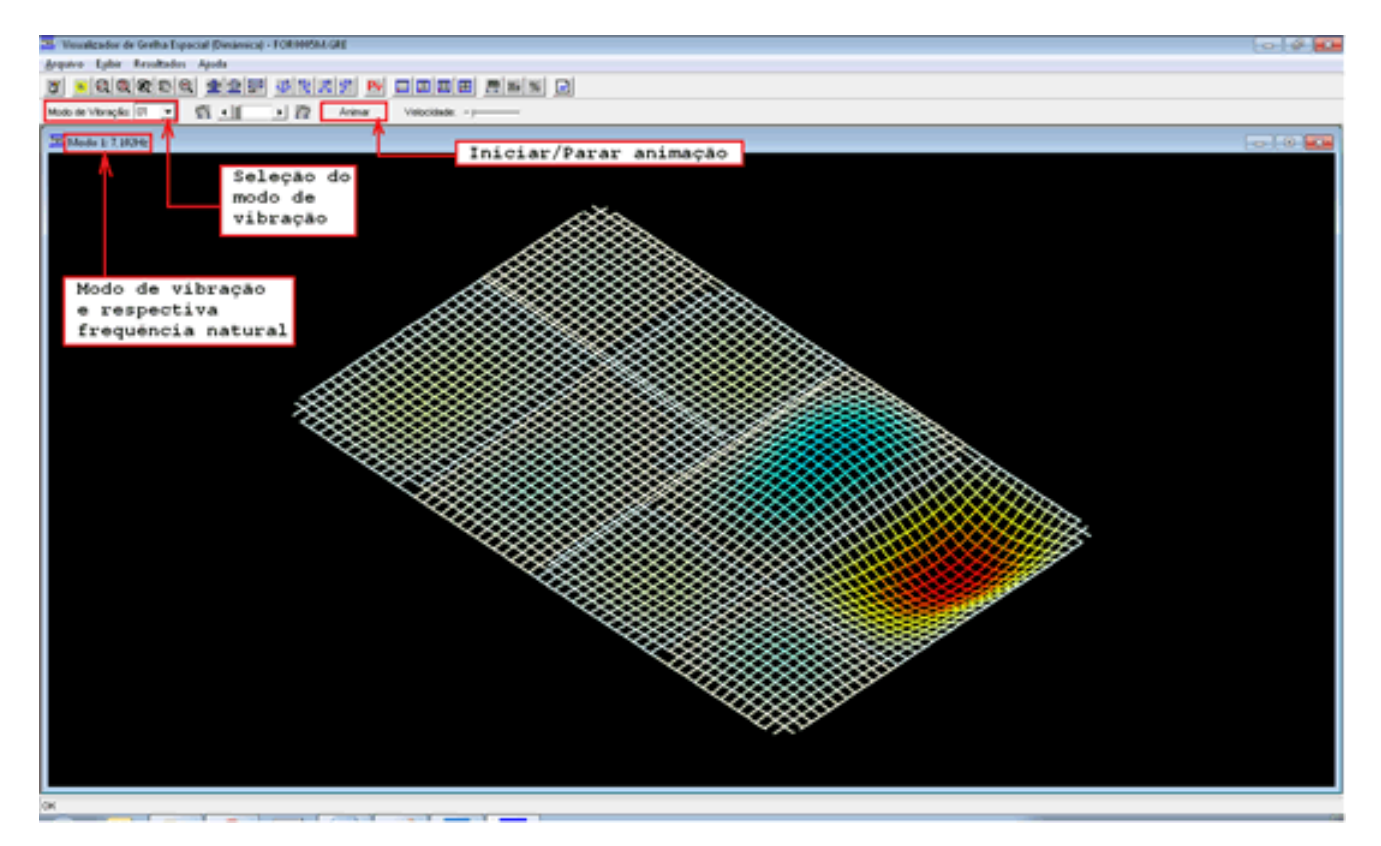

6.2. Visualização de resultados de modos de vibração e respectivas frequências naturais;

|                                                   | 6 R X 91 PV                                                         |                                                                                                    | × ×                                                                                                    |  |  |
|---------------------------------------------------|---------------------------------------------------------------------|----------------------------------------------------------------------------------------------------|----------------------------------------------------------------------------------------------------|--|--|
| e Vitração: 01 💌 🛐 💶 🕨 🎊 🔺 🔿 🕅 Animar Velocidade: |                                                                     |                                                                                                    |                                                                                                    |  |  |
|                                                   |                                                                     |                                                                                                    |                                                                                                    |  |  |
|                                                   | ¥                                                                   |                                                                                                    |                                                                                                    |  |  |
| Período (s)                                       | Frequência (Hz)                                                     | Frequência (rad/s)                                                                                                    | Autovalor                                                                                                    |  |  |
| ,141                                              | 7,102                                                               | 44,626                                                                                                    | 1991,465                                                                                                    |  |  |
| ,138                                              | 7,230                                                               | 45,430                                                                                                    | 2063,893                                                                                                    |  |  |
| ,112                                              | 8,924                                                               | 56,073                                                                                                    | 3144,204                                                                                                    |  |  |
| ,110                                              | 9,091                                                               | 57,118                                                                                                    | 3262,516                                                                                                    |  |  |
| ,106                                              | 9,466                                                               | 59,480                                                                                                    | 3537,823                                                                                                    |  |  |
| ,104                                              | 9,587                                                               | 60,239                                                                                                    | 3628,783                                                                                                    |  |  |
| ,094                                              | 10,643                                                              | 66,874                                                                                                    | 4472,106                                                                                                    |  |  |
| ,091                                              | 10,939                                                              | 68,733                                                                                                    | 4724,262                                                                                                    |  |  |
|                                                   |                                                                     | 69 303                                                                                                    | 4813.974                                                                                                    |  |  |
| ,091                                              | 11,043                                                              | 107,000                                                                                                    | 10103211                                                                                                    |  |  |
|                                                   | Periodo (s)<br>,141<br>,138<br>,112<br>,110<br>,106<br>,104<br>,094 | Periodo (s) Frequência (htt)<br>,141 7,102<br>,138 7,230<br>,112 8,924<br>,110 9,091<br>,106 9,466<br>,104 9,587<br>,094 10.643 | Periodo (s)         Frequência (Hz)         Frequência (Hz)           141         7,102         44,626           ,138         7,230         45,430           ,112         8,924         56,073           ,110         9,091         57,118           ,106         9,466         59,480           ,104         9,587         60,239           ,094         10,643         66,874 |  |  |

- 1. Recurso disponível nos pacotes Unipro e Plena a partir da versão 14.
- 2. Recurso disponível nos pacote Plena a partir da versão 17.
- 3. Módulo opcional disponível desde a versão 9.